### **EXTRAMARKS LIVE CLASS(STUDENT PORTAL)- HOW STUDENT WILL ATTEMPT WEEKLY TEST**

### <u>STEP-1</u>

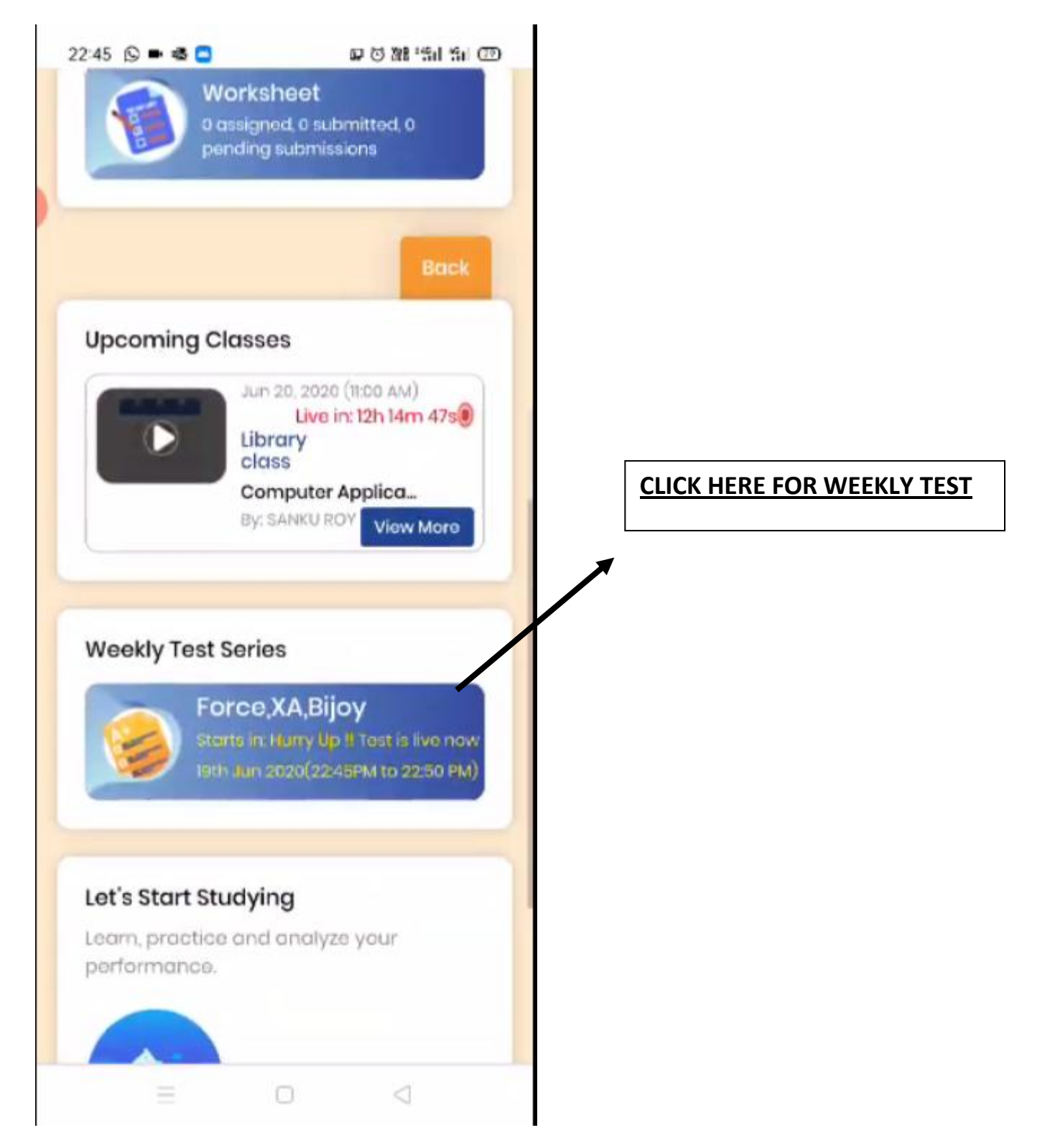

#### <u>STEP 2</u>

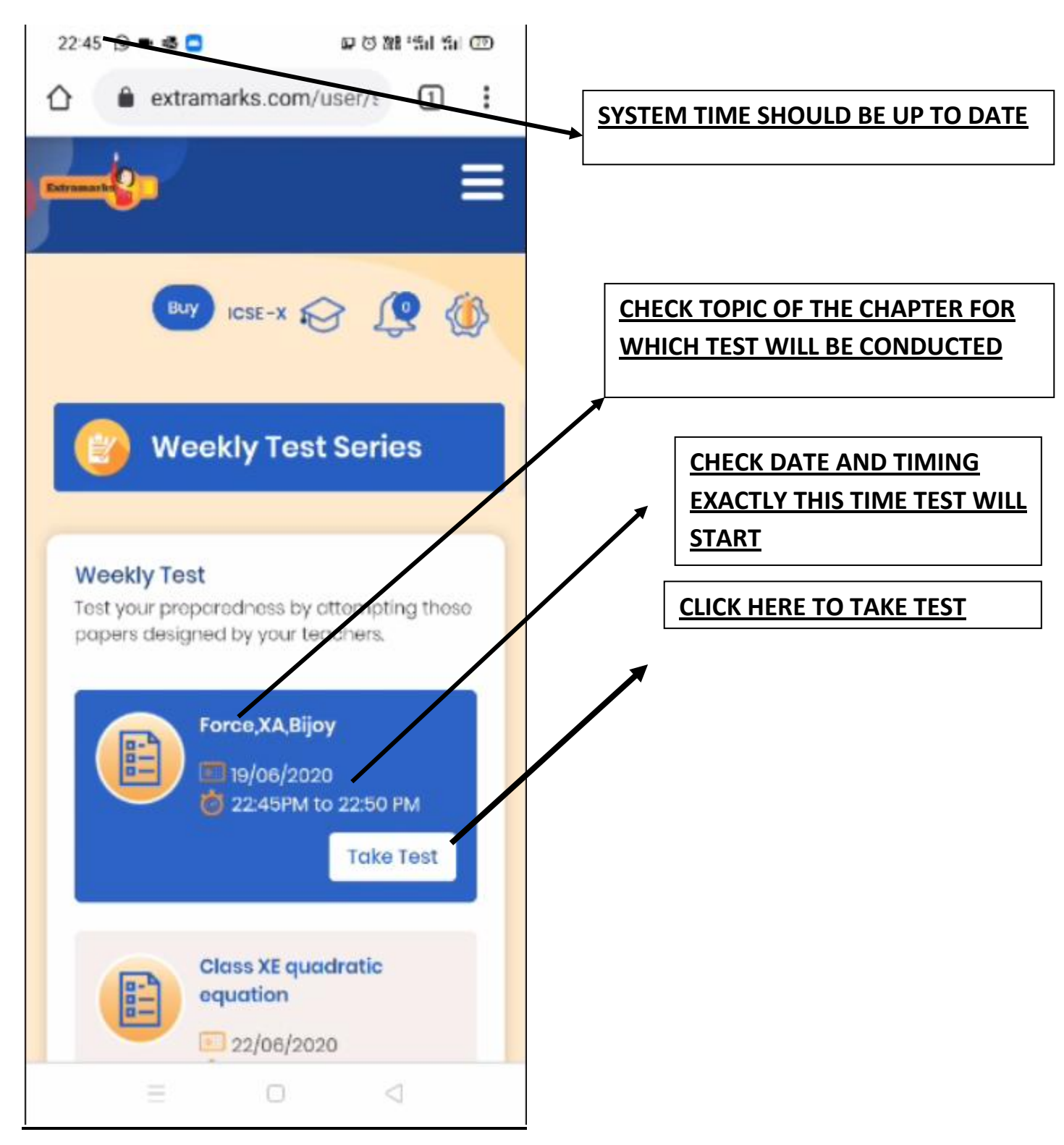

### **STEP-3- ENABLE DESKTOP SITE FOR DESKTOP VIEW OF THE PAGE**

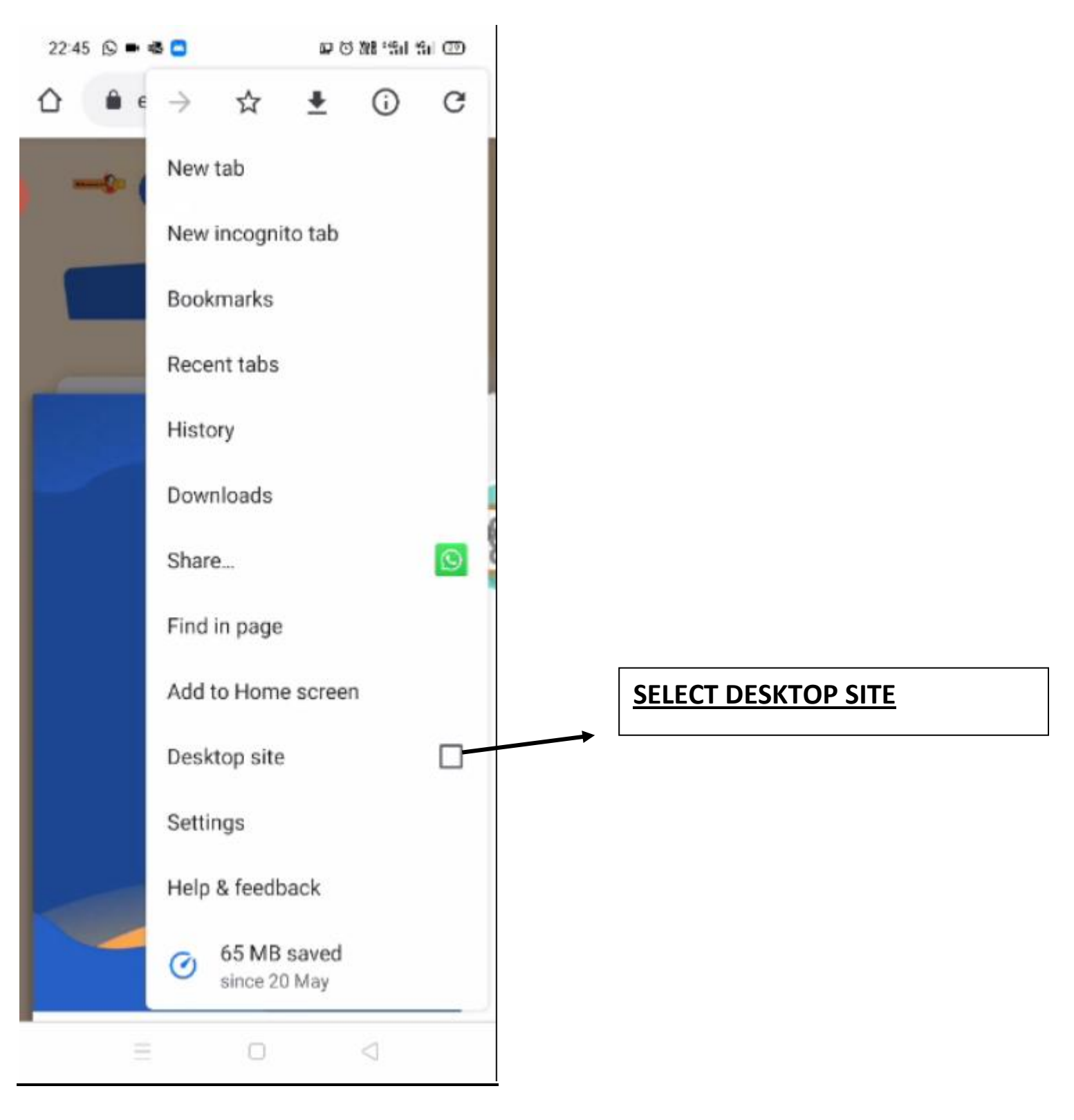

### STEP-4

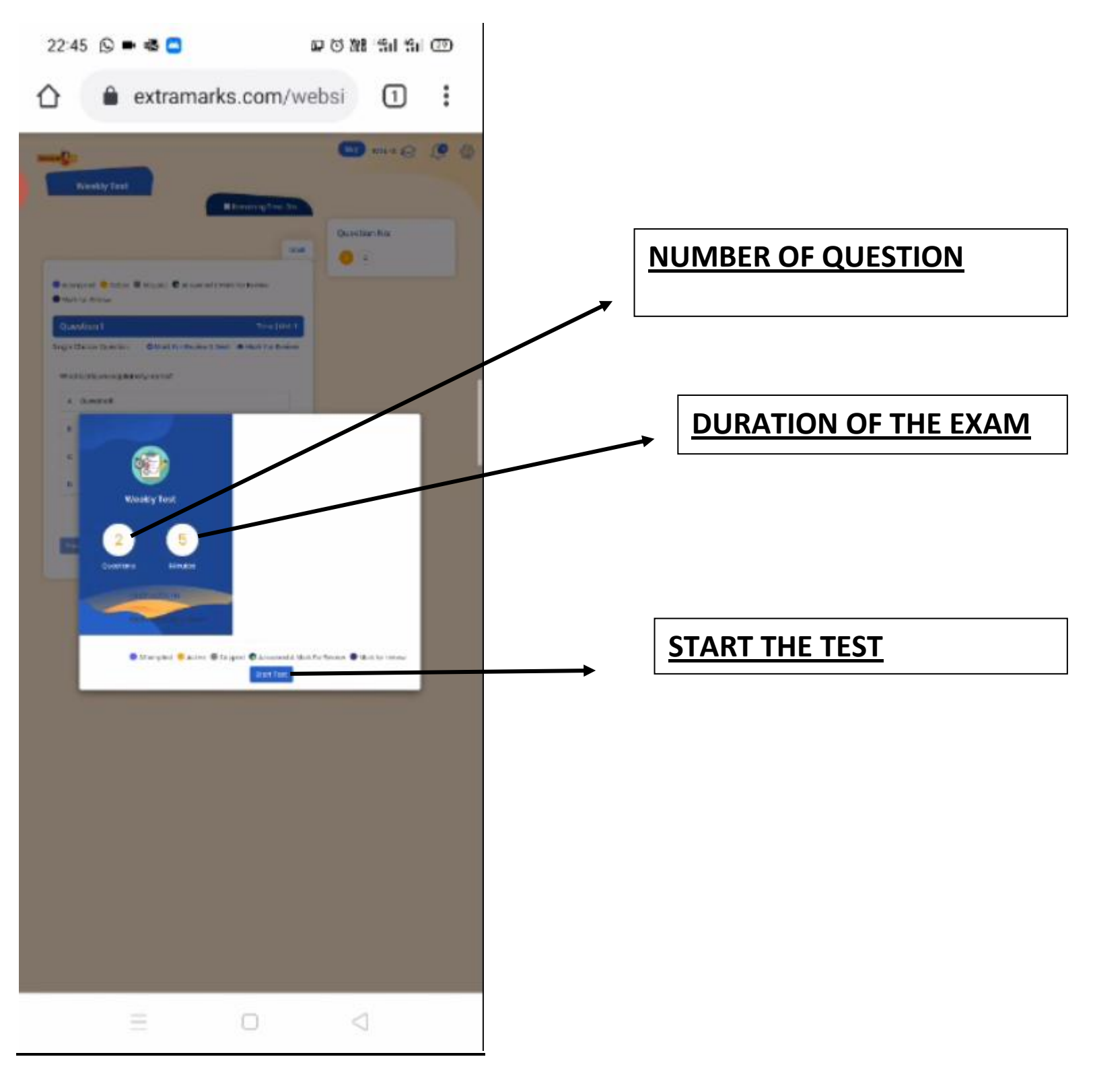

### STEP-5- THIS IS AN EXAMPLE OF OBJECTIVE TYPE QUESTION WHERE STUDENTS NEED TO CLICK THE RIGHT OPTION

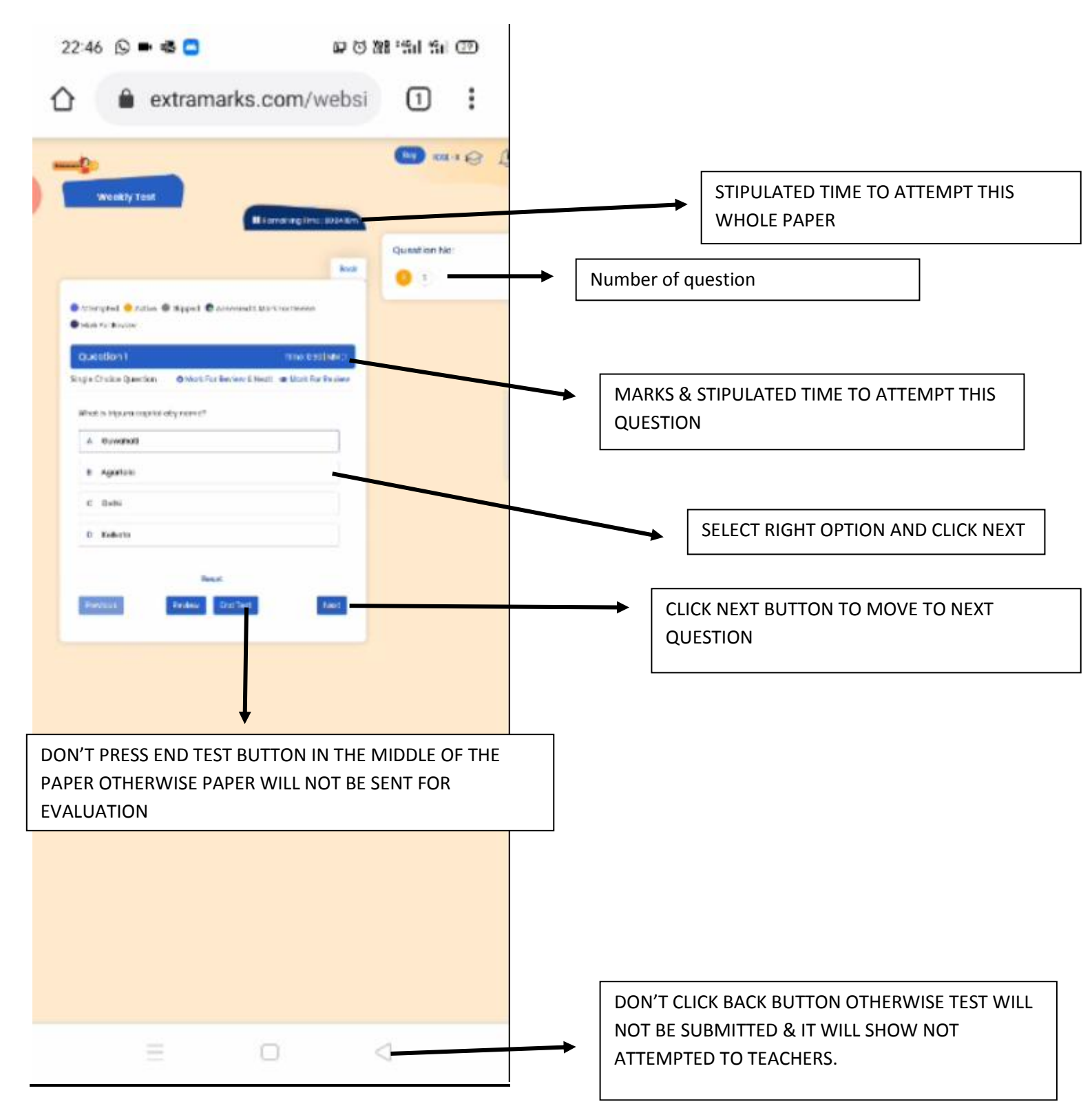

### **STEP 6-** THIS IS AN EXAMPLE OF SUBJECTIVE TYPE QUESTION WHERE STUDENTS NEED TO TYPE THE ANSWER OR RIGHT IN A NOTEBOOK AND CLICK A PICTURE AND UPLOAD IN JPG, JPEG, PNG FILE ONLY WITH MAX SIZE OF PICTURE NOT MORE THEN 5MB.

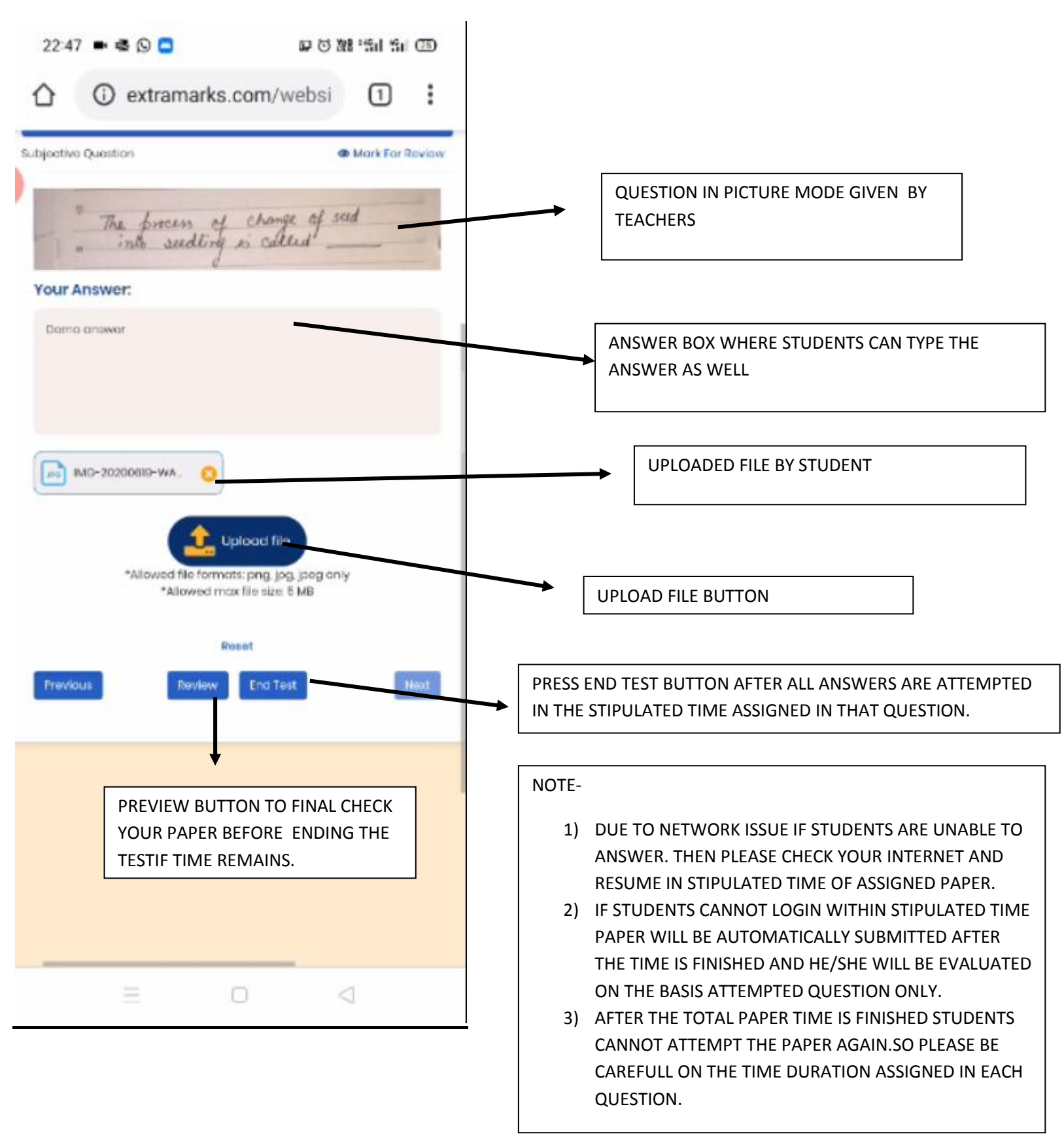

## <u>STEP-7-</u>

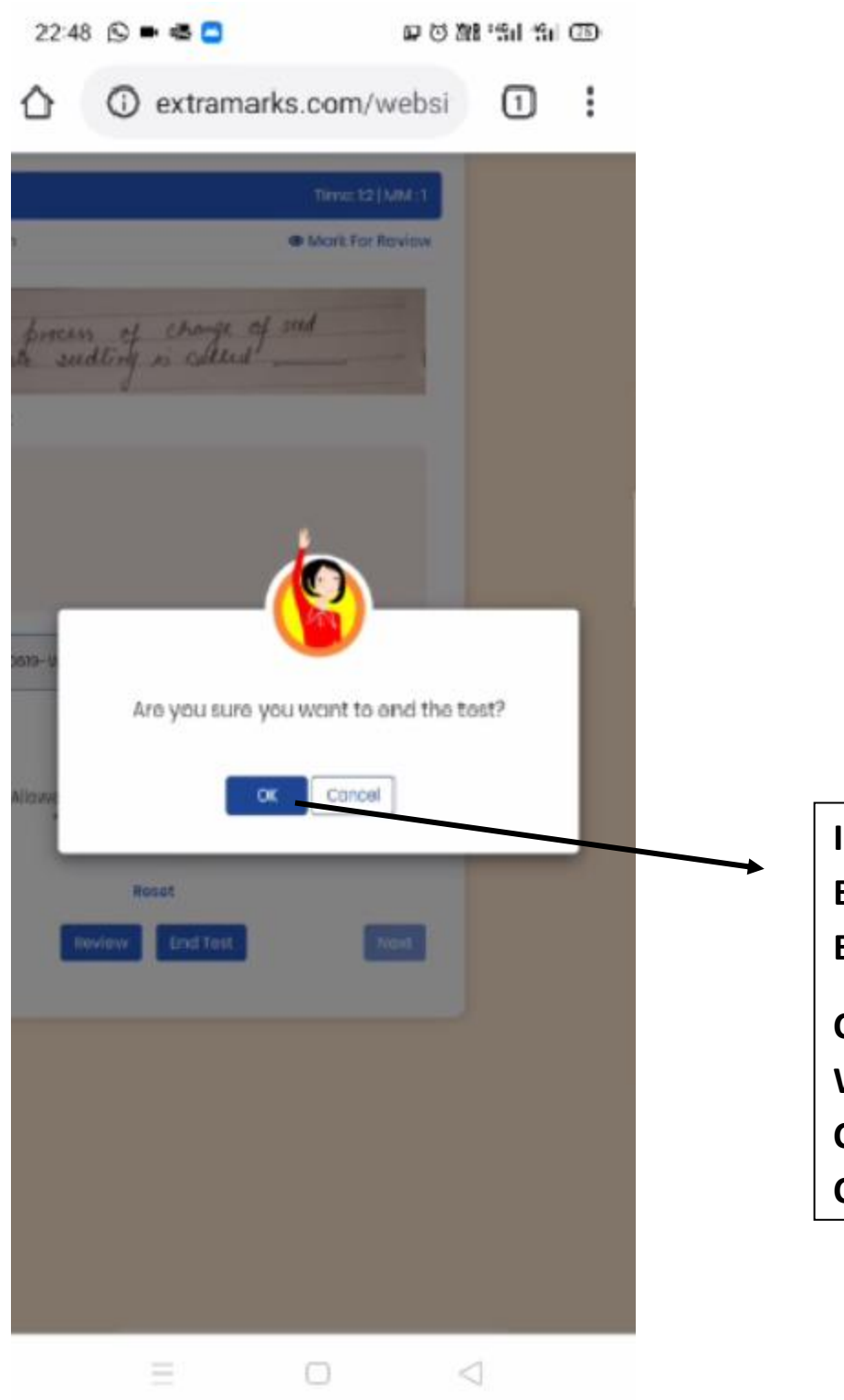

IF STUDENTS CLICK ON END TEST BUTTON.IT WILL CONFIRM TO END THE TEST ONCE.

CLICK ON OK BUTTON IF YOU WANT TO END THE TEST OR CANCEL IF YOU WANT TO CONTINUE.

# **STEP-8- WEEKLY TEST SUMMARY OF THE PAPER**

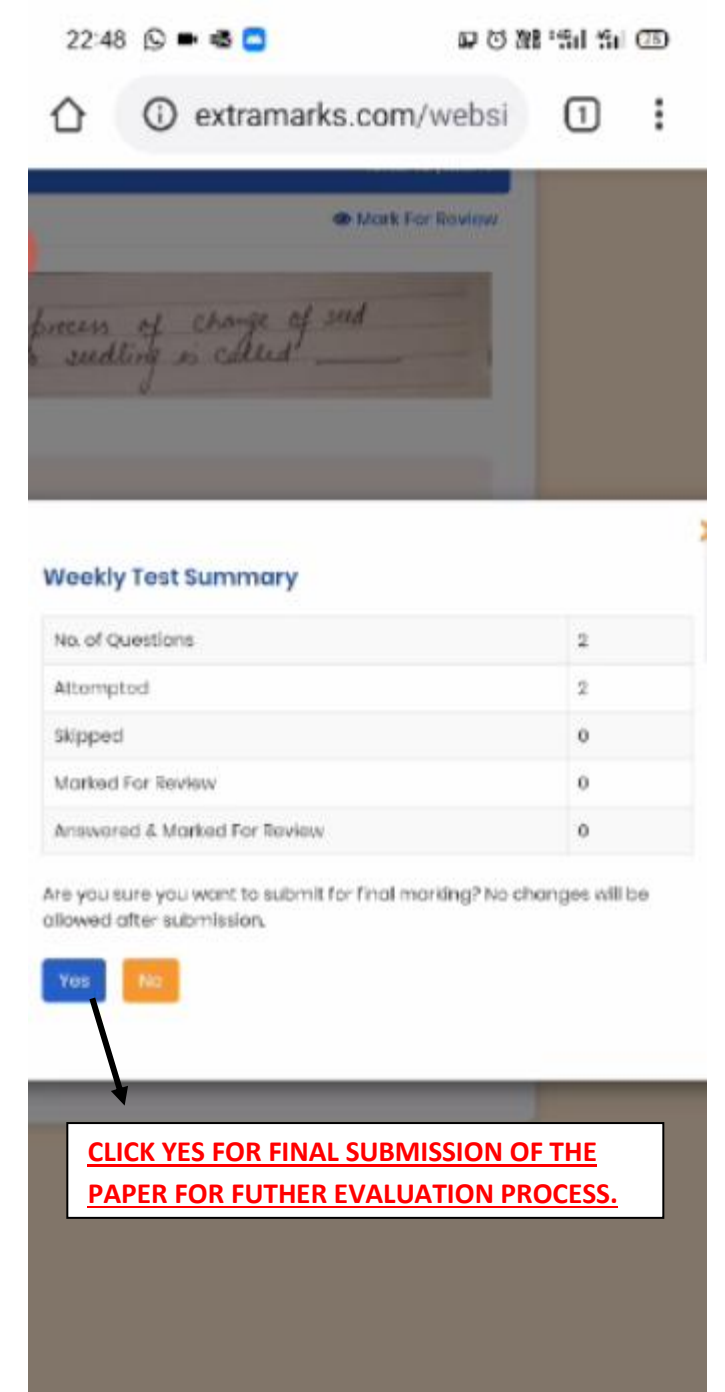

#### Note –

- 1) IF PAPER CONSISTS OF ONLY OBJECTIVE TYPE QUESTION IT WILL BE AUTOMACALLY CHECKED AND IN REALTIME STUDENTS CAN SEE THE REPORT ANALYSIS.
- 2) IF IN QUESTION PAPER ANY SUBJECTIVE QUESTION WHERE GIVEN FOR STUDENTS TO ATTEMPT.THEN AFTER TEACHERS EVALUATE THE PAPER STUDENTS WILL BE ABLE TO CHECK THE REPORT ANALYSIS.

## **STEP-9 – VIEW ANANLYSIS REPORT OF STUDENTS WEEKLY TEST.**

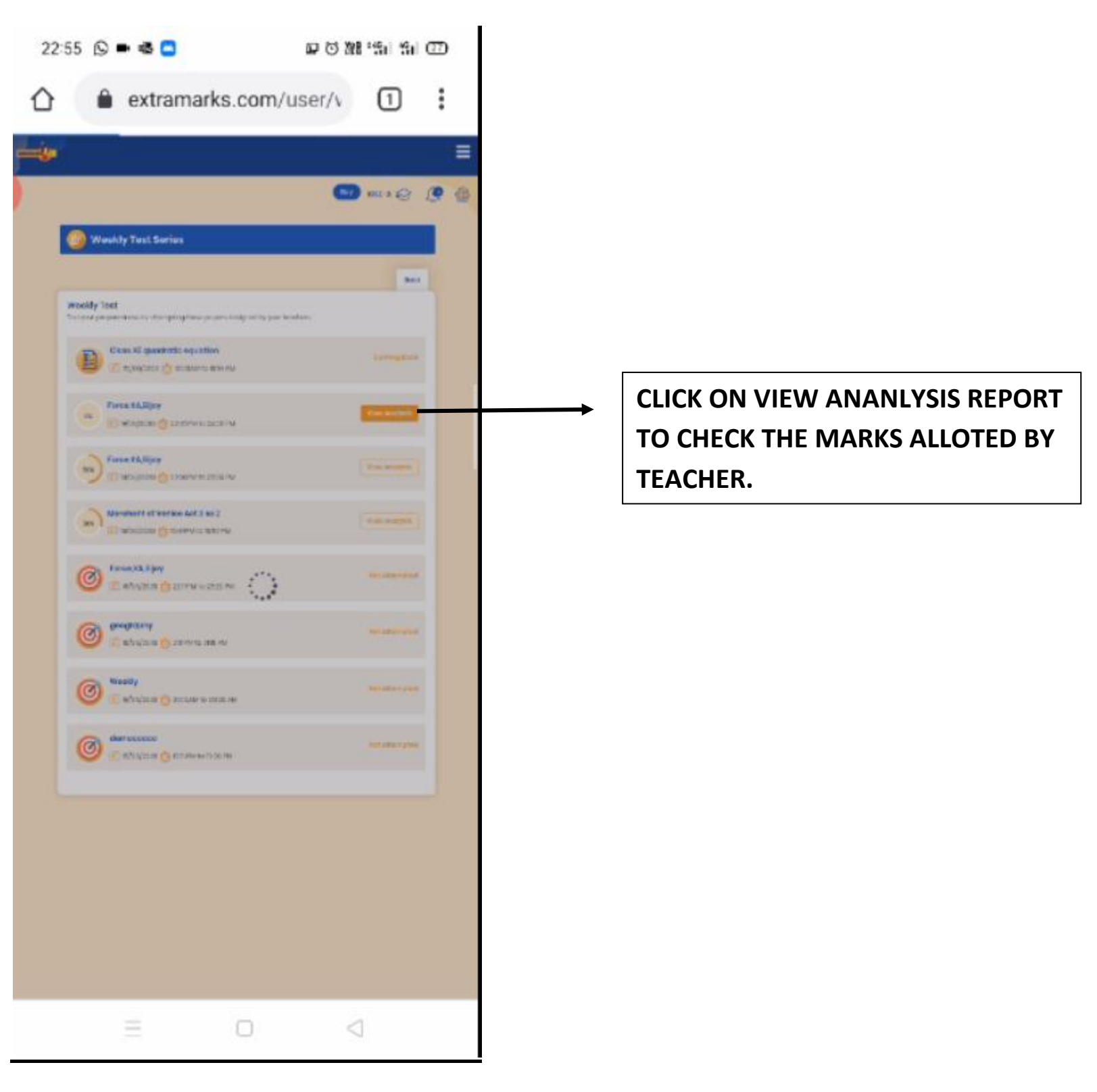

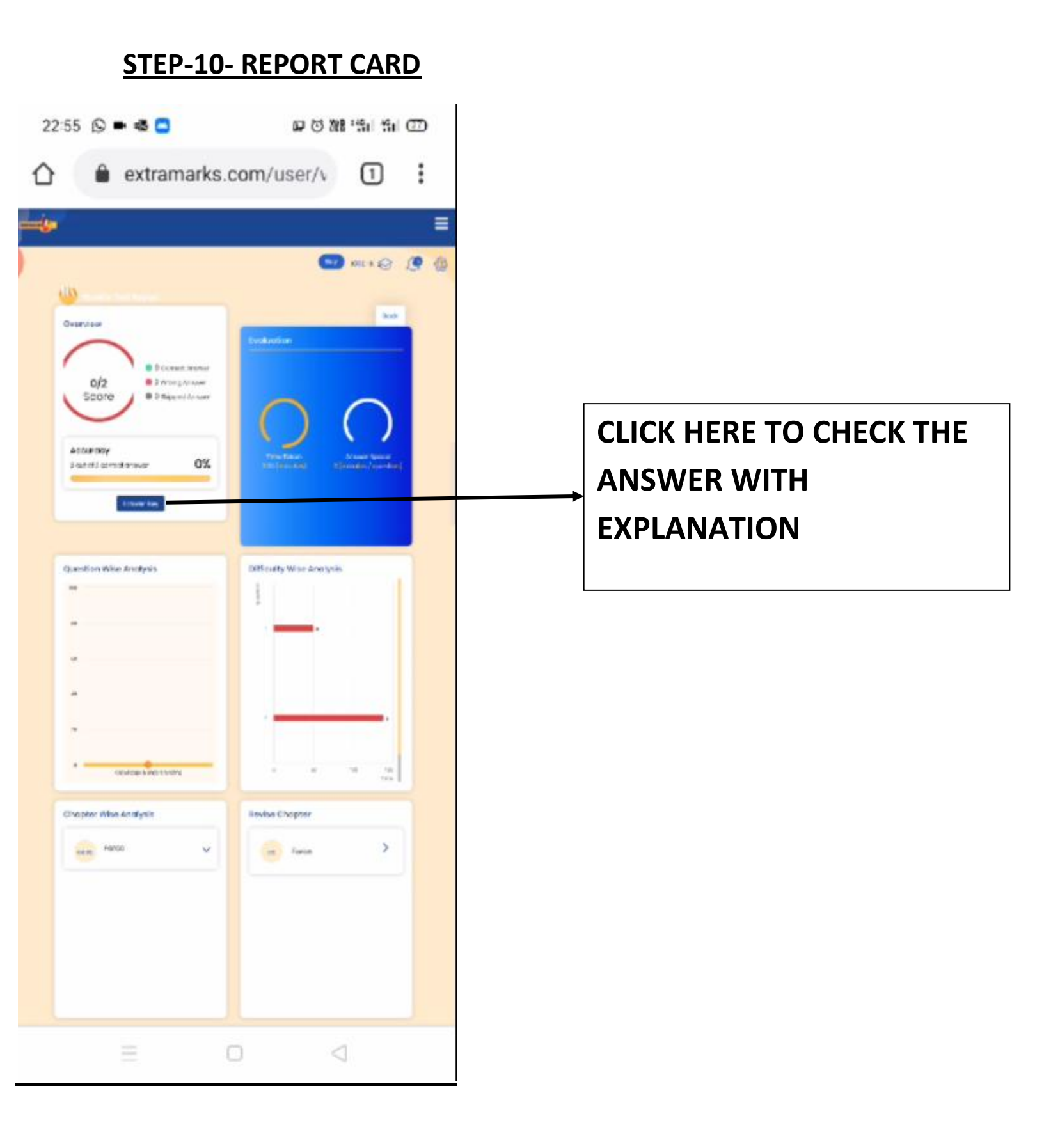

#### STEP-11

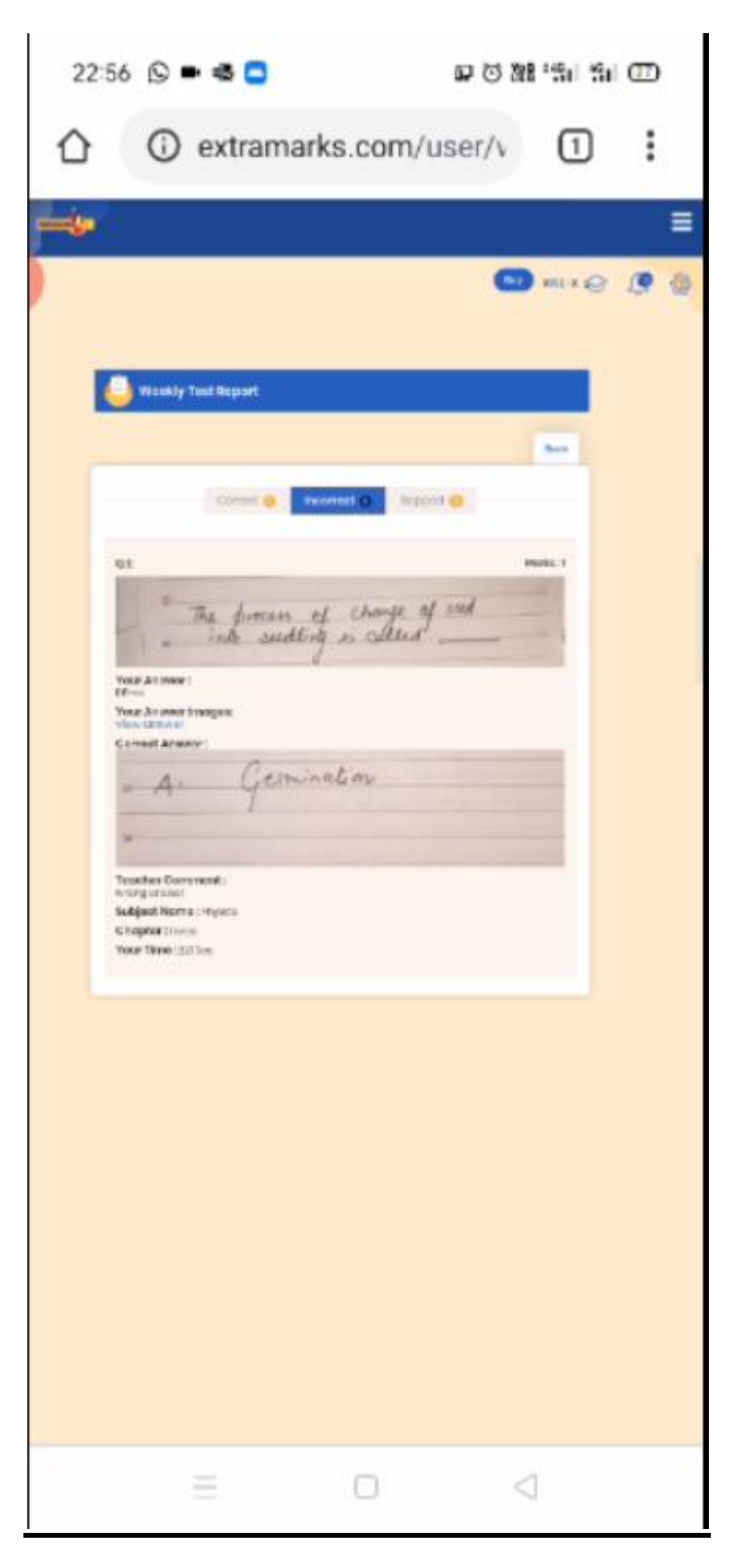

### NOTE-

STUDENTS CAN HERE SEE THE TEACHERS REMARKS AND MARKS ALLOTED TO THEM AND EVEN THE NUMBER OF CORRECT ANSWER OR INCORRECT ANSWER OR SKIPPED QUESTION WHICH THEY HAVE NOT ATTEMPTED WITH DETAILED EXPLANATION.